# **géo**portail

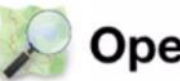

**OpenStreetMap** 

# cadastre.gouv.fr

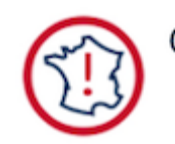

#### Géorisques

Risques sur le territoire.

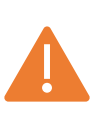

Nécessite une connexion internet.

1/14

L'application vous permet de capturer votre position GPS lorsque vous prenez une photo. Les informations sont associées à chaque photo.

Lors de la prise de vue, il faut absolument activer l'option « GPS » en haut à droite de l'écran :

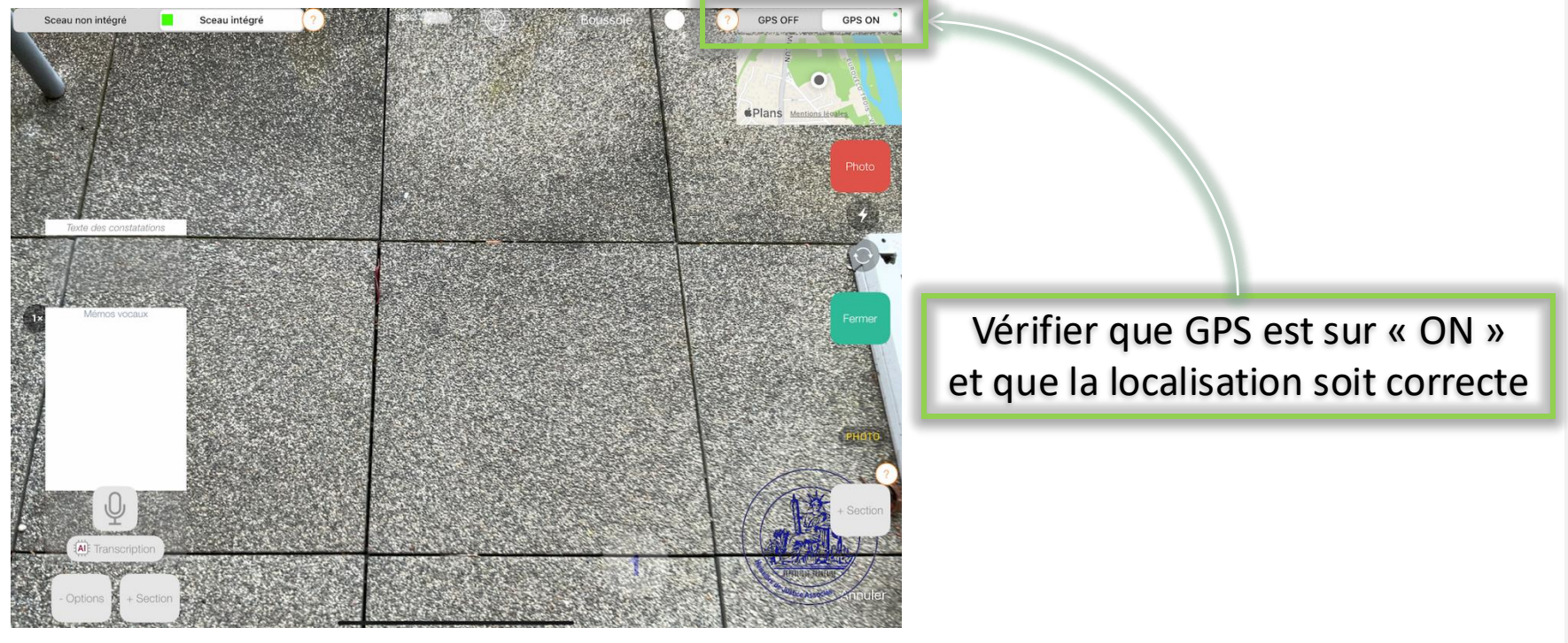

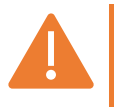

L'utilisation du GPS est consommatrice d'énergie. Assurez-vous que la de votre appareil soit suffisamment chargée si vous utilisez cette fonctionnalité.

#### Vous devez ensuite activer l'affichage des coordonnées GPS dans le menu « Mise en page » :

09:47 Mardi 13 mai Constat libre

ionature

ordonnées du requérant

12 Suit

| 09:47 Mardi 13 mai<br>Constat libre<br>En cours | 🖄 Suivi | Mise en page                                              |                             |                       |       |              |
|-------------------------------------------------|---------|-----------------------------------------------------------|-----------------------------|-----------------------|-------|--------------|
| réparation<br>Iformations générales             |         | & Format                                                  | ains documents uniquemer    | documents uniquement) |       |              |
| Coordonnées du requérant                        |         |                                                           | C                           | Document              |       |              |
| ocalisation du constat                          |         | Présentation acte normé                                   |                             |                       | Non   | — Oui        |
|                                                 |         | Ne pas afficher le pays dans les coordonnées du requérant |                             |                       | Non   | Oui          |
| ntervenants                                     |         | Afficher la date dans le pied de page                     |                             |                       | Non   | — Oui        |
| Chapitre Section                                |         | Cacher les bordures, numéros et pieds de page             |                             |                       | Non   | — Oui        |
| Je constate                                     |         | Photo                                                     |                             |                       |       |              |
| inalisation                                     |         | Numérotation continue des photos                          |                             |                       | Non   | — Oui        |
| Remarque générale et annexes                    |         | Nombre de photos par ligne                                |                             |                       | 1     | 2            |
| lignature                                       |         | Afficher un cadre autour des photos                       |                             |                       | Non   | Oui          |
| /ise en page >                                  |         | Insertion des inmeros des pric                            | 103                         |                       | 1000  | <b>C</b> 001 |
|                                                 |         | Afficher la da 🔋 de prise de vue                          | 3                           |                       | Non   | — Oui        |
|                                                 |         | Afficher l'heure de prise de vue                          |                             |                       | Non 🔵 | Oui          |
| 중 83 % ■>                                       |         | Afficher les coordonnées GPS des photos                   |                             |                       | Non   | Oui          |
| Normal Proje                                    | t       | Afficher le titre de la section et                        | la première photo sur la mê | ème page              | Non   | Oui          |

3/14

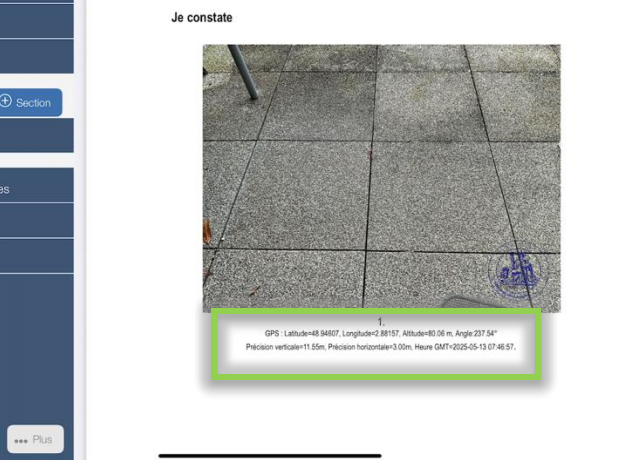

Plein écran 🗐 Mise en page

Facturation

Ensuite, lorsque vous affichez le document, les coordonnées GPS sont affichées sous chaque photo.

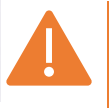

*Option non disponible pour les photos de la section « Localisation »* 

Vous pouvez aussi ajouter une carte affichant les repères GPS des photos lorsque

Ajouter de nouveaux éléments Vous pouvez aiouter des éléments à partir des outils présentés ci-dessous

vous êtes dans une section d'un document :

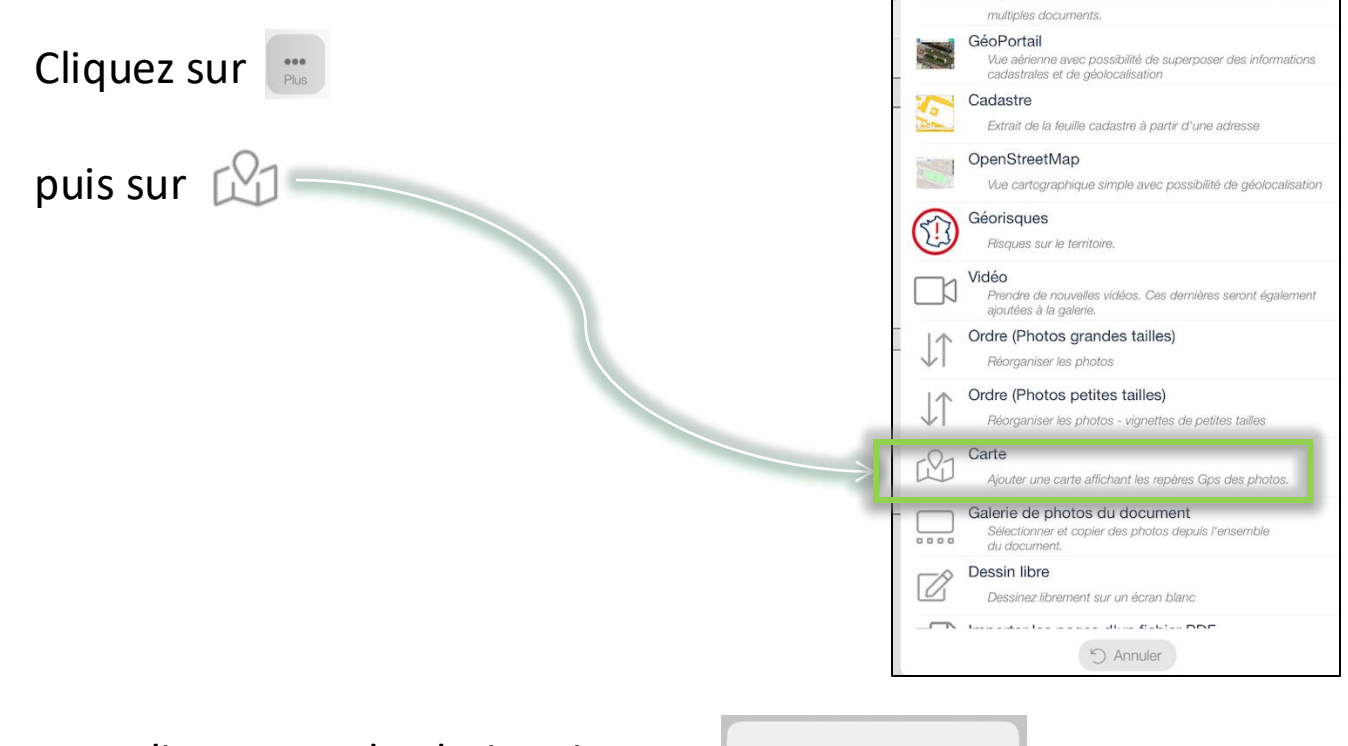

#### vous disposerez du choix suivant :

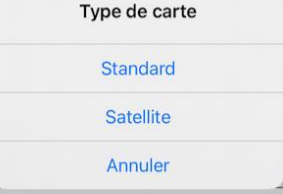

Maitrisez la géolocalisation

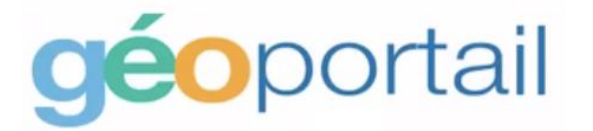

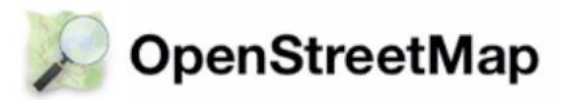

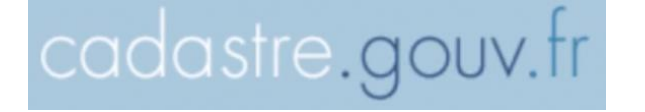

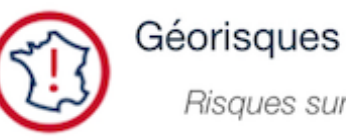

Risques sur le territoire.

5/14

# GEOLOCALISATION & PHOTOS - GéoPortail 6/14

# **géo**portail

Site de cartographie du ministère,

Son avantage est de permettre d'afficher le cadastre sur les vues satellites.

Depuis la section d'un document, cliquez sur GéoPortail :

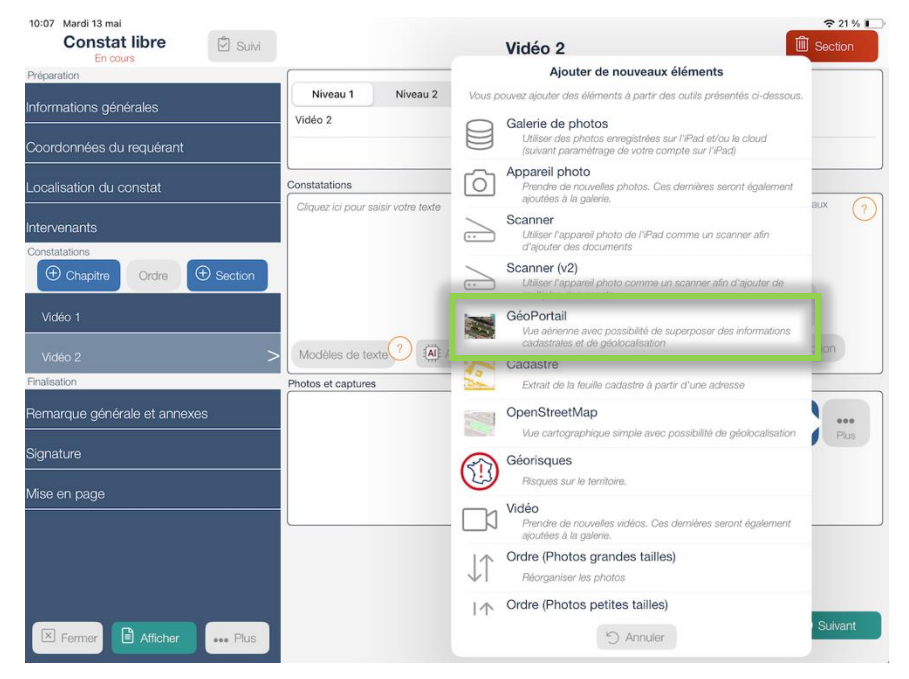

Lors de la première utilisation vous devrez autoriser GéoPortail à vous localiser :

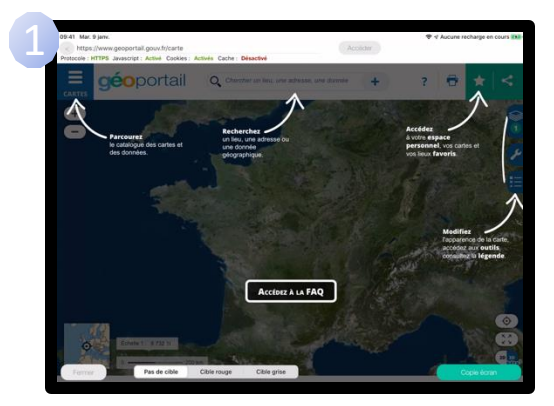

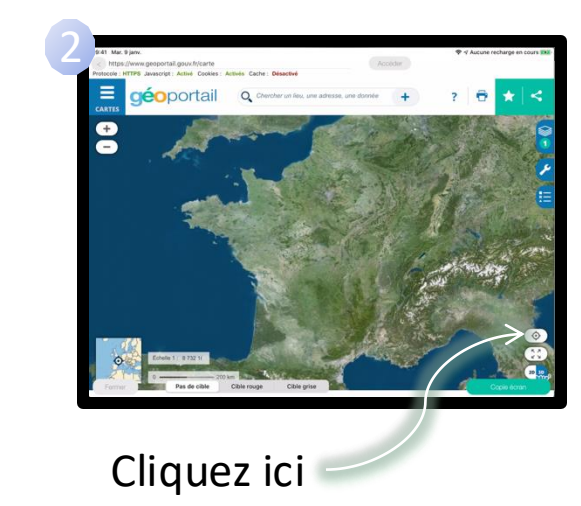

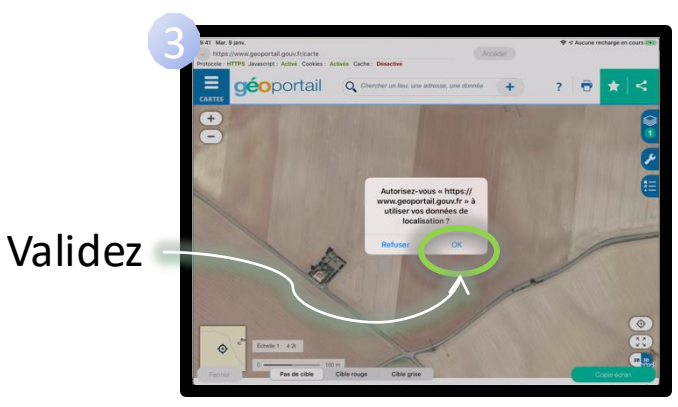

# GEOLOCALISATION & PHOTOS - GéoPortail 8/14

### Ensuite vous pouvez ajouter les parcelles cadastrales :

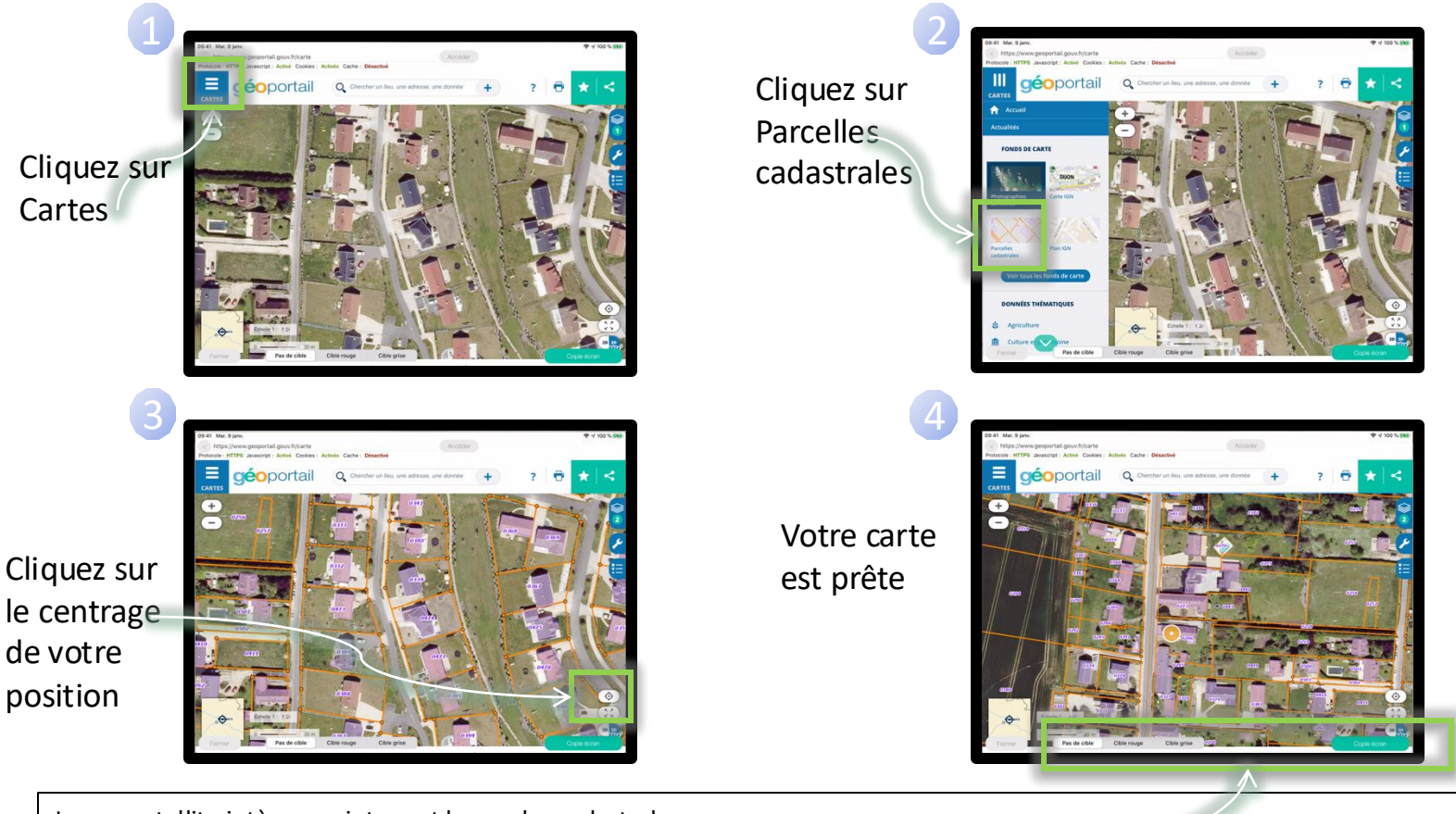

La vue satellite intègre maintenant la couche cadastrale. Vous pouvez insérer une cible et cliquer sur « Copie écran » qui sera insérée dans les photos. Si nécessaire, vous pourrez ensuite cliquer sur la vignette pour afficher l'image en plein écran et dessiner des schémas sur l'image. ASTUCE : La mention indiquant la source de la photo est automatiquement ajoutée dans le champ commentaire de la photo. Vous pourrez le modifier si nécessaire.

# GEOLOCALISATION & PHOTOS - OpenStreetMap 9/14

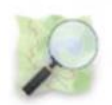

## **OpenStreetMap**

Le service OpenStreetMap permet d'illustrer votre document à l'aide de schémas routiers pour préciser des positions facilement.

Depuis la section d'un document, cliquez sur OpenStreetMap :

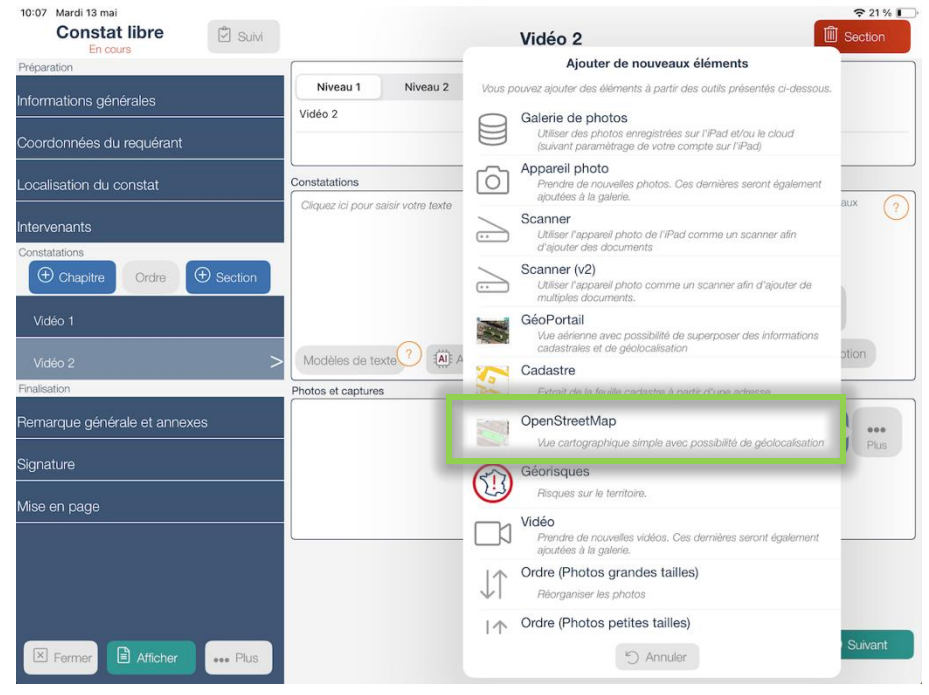

## Lors de la première utilisation vous devrez autoriser OpenStreetMap à vous localiser :

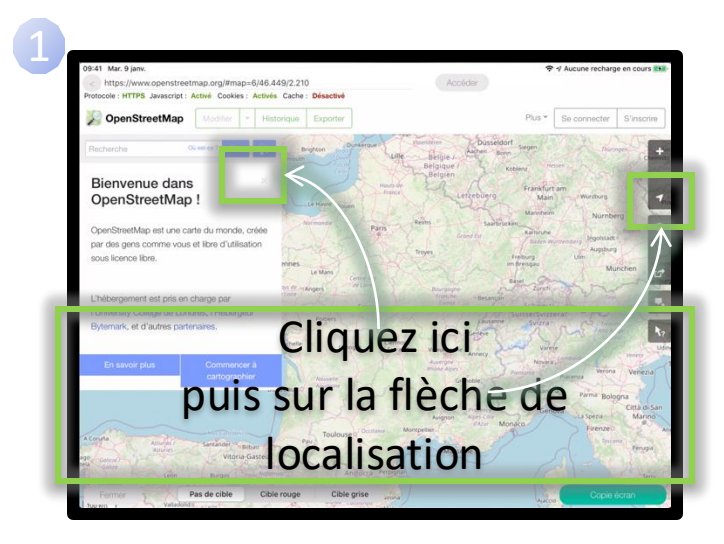

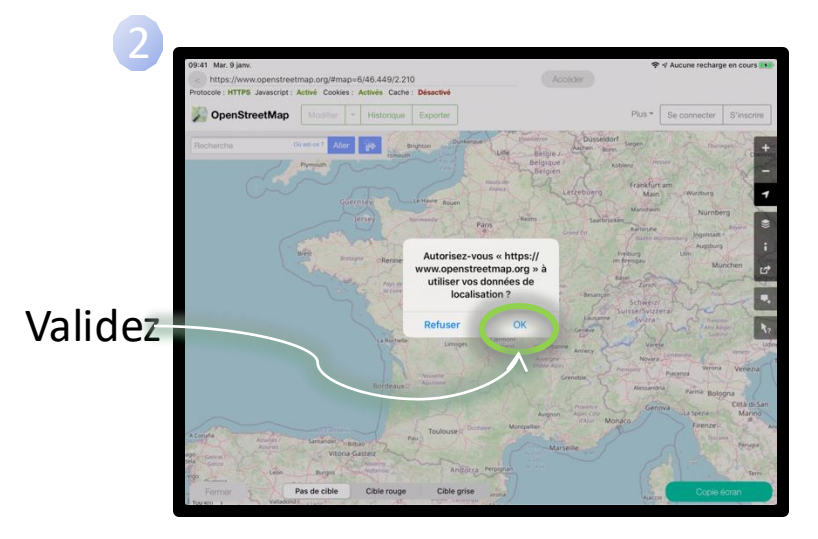

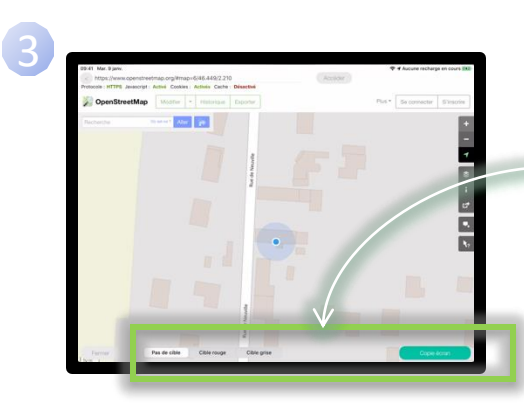

Vous pouvez insérer une cible et cliquer sur « Copie écran » qui sera insérée dans les photos.

Si nécessaire, vous pourrez ensuite cliquer sur la vignette pour afficher l'image en plein écran et dessiner des schémas sur l'image.

ASTUCE : La mention indiquant la source de la photo est automatiquement ajoutée dans le champ commentaire de la photo. Vous pourrez le modifier si nécessaire.

# GEOLOCALISATION & PHOTOS - Cadastre 11/14

Cadastre.gouv.fr vous permet d'accéder au plan cadastral français.

Depuis la section d'un document, cliquez sur Cadastre :

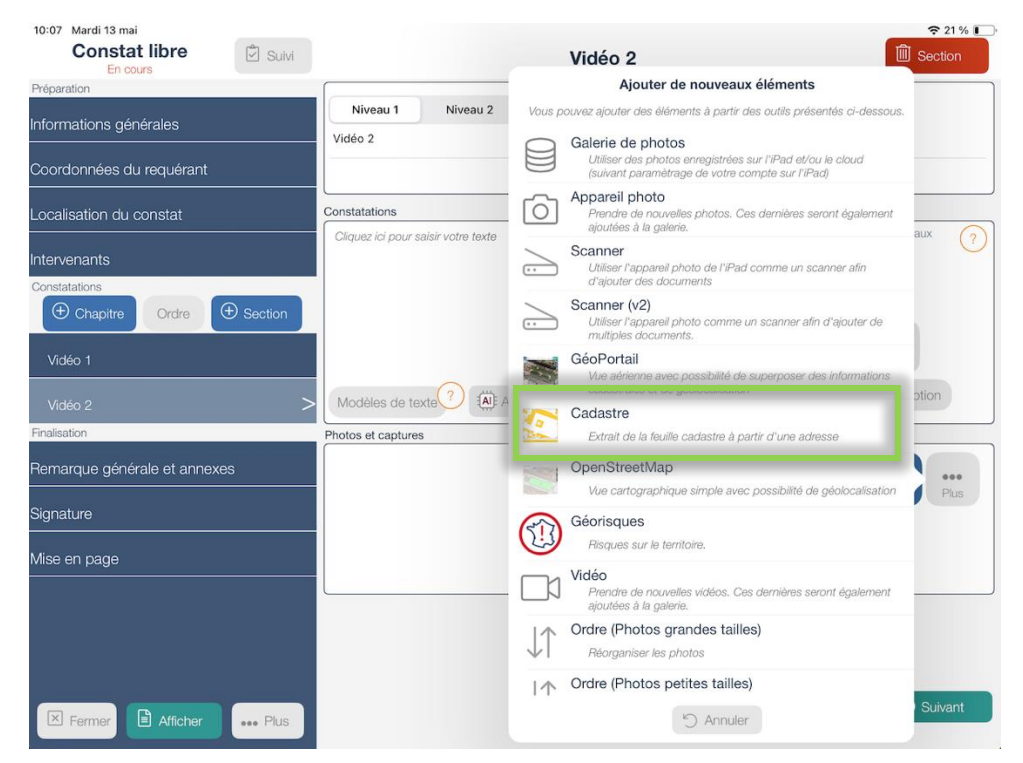

# GEOLOCALISATION & PHOTOS - Cadastre 12/13

#### Vous accédez à la page de saisie de la localisation :

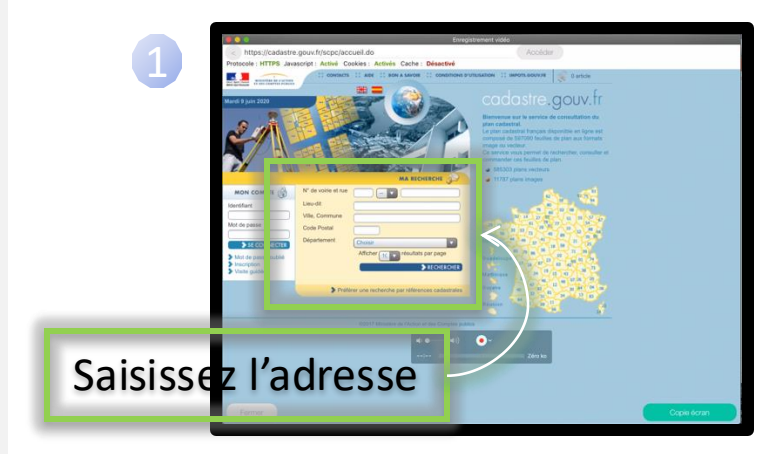

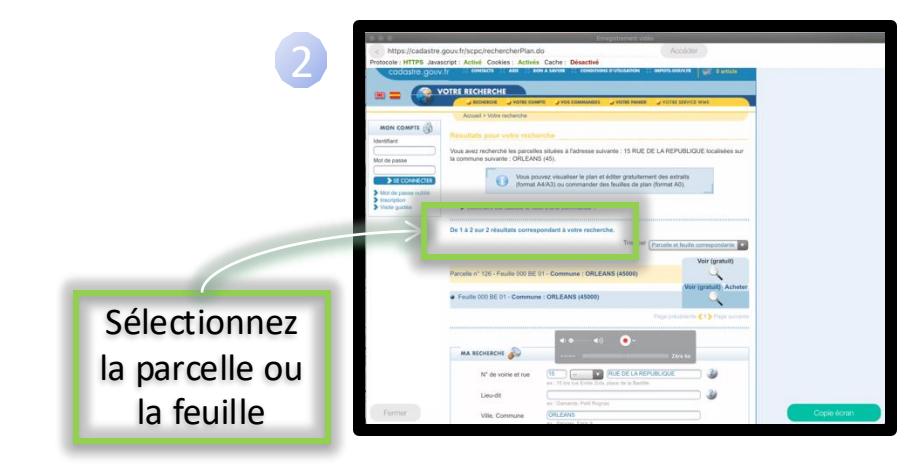

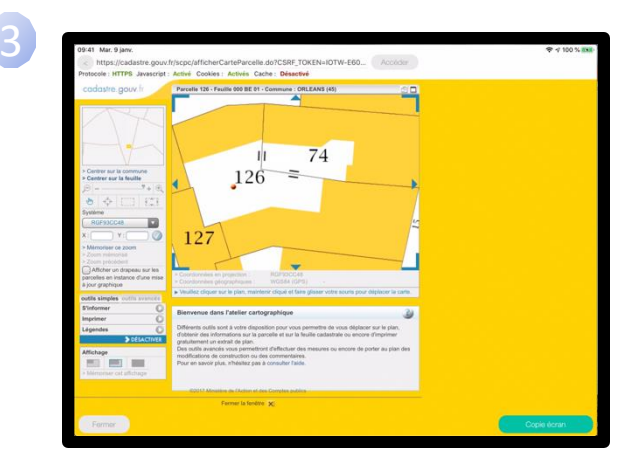

Vous pouvez cliquer sur « Copie écran » qui sera insérée dans les photos. Si nécessaire, vous pourrez ensuite cliquer sur la vignette pour afficher l'image en plein écran et dessiner des schémas sur l'image.

ASTUCE : La mention indiquant la source de la photo est automatiquement ajoutée dans le champ commentaire de la photo. Vous pourrez le modifier si nécessaire.

## GEOLOCALISATION & PHOTOS - Géorisques 13/14

Géorisques vous permet de mieux connaitre les risques sur le territoire français.

Depuis la section d'un document, cliquez sur Géorisques :

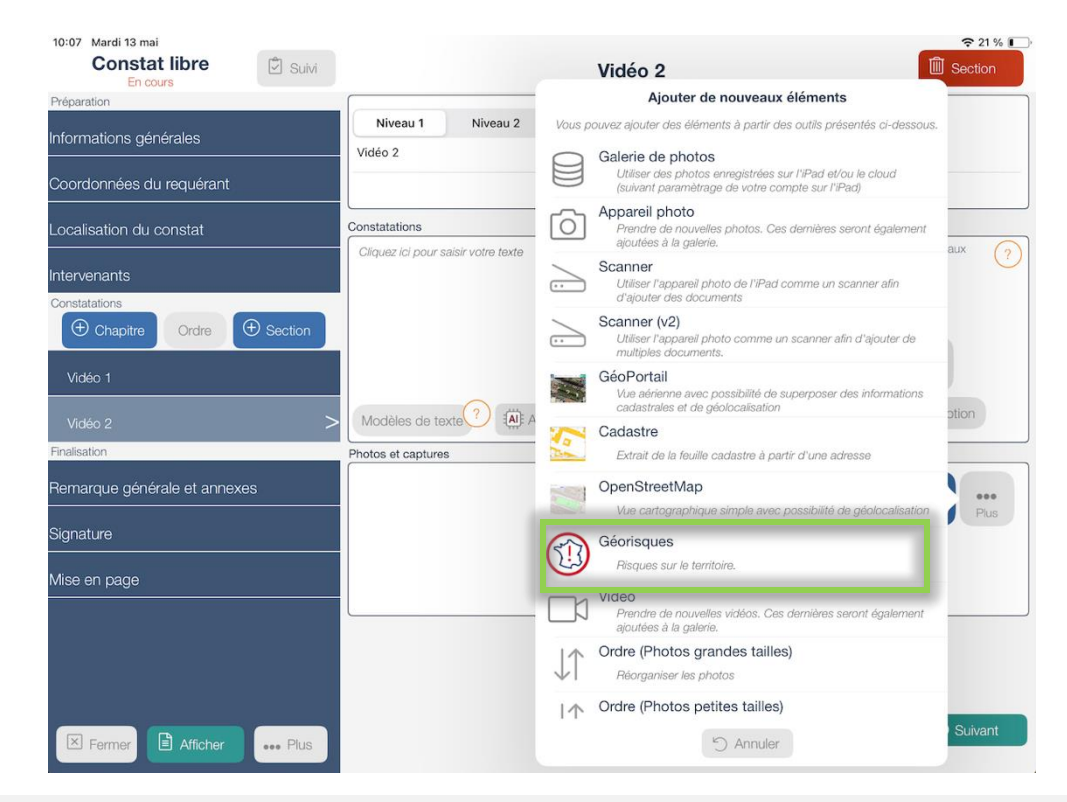

# GEOLOCALISATION & PHOTOS - Géorisques 14/14

### Vous accédez à la page de saisie de la localisation :

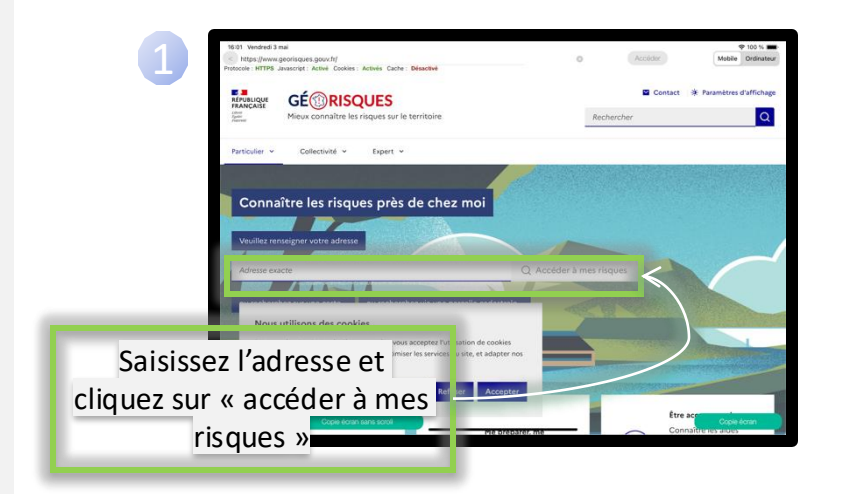

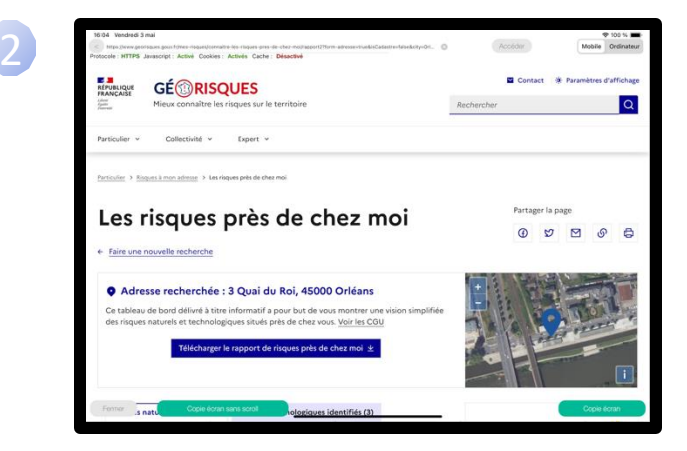

Vous pouvez cliquer sur « Copie écran » ou « Copie écran sans scroll » et l'image sera insérée dans les photos.

Si nécessaire, vous pourrez ensuite cliquer sur la vignette pour afficher l'image en plein écran et dessiner des schémas sur l'image.

ASTUCE : La mention indiquant la source de la photo est automatiquement ajoutée dans le champ commentaire de la photo. Vous pourrez le modifier si nécessaire.